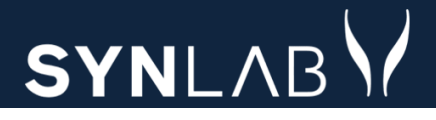

# SYNLAB MEDICAL DIGITAL SERVICES

# **Blodprøvebooking**

# **Release note November 2021**

# SYNLABY

#### **INDHOLD**

| 1.1  | DOBBELTBOOKINGER TIL BLODPRØVETAGNING                 |
|------|-------------------------------------------------------|
| 1.2  | BESTIL TID                                            |
| 1.3  | VISNING AF RESERVERET TID MOBILVISNING                |
| 1.4  | Kaldeskærme - Ændring af tekst4                       |
| 1.5  | KALDESKÆRME: ÆNDRING AF POP-UP VISNING VED NUMMERKALD |
| 1.6  | Kalender - Prøverum Sorteringsrækkefølge              |
| 1.7  | Kalender - Prøverum kolonner5                         |
| 1.8  | Ankomststander – Tildeling af kaldenummer             |
| 1.9  | NY FUNKTION IDAG                                      |
| 1.10 | Statistik                                             |
| 1.11 | Kalender - Rød farve trumfer grønne børn6             |
| 1.12 | Kalender - Rød farve > 10 minutter                    |
| 1.13 | NYT I FUNKTIONEN AMBULATORIER - FANKOMSTTEKST         |
| 1.14 | NYT I FUNKTIONEN AMBULATORIER - FSEKVENTIELLENUMRE    |
| 1.15 | NYT I FUNKTIONEN AMBULATORIER - MULTISTED             |
| 1.16 | NYT I FUNKTIONEN PRØVETAGNINGSTYPER                   |
| 1.17 | NYT I FUNKTIONEN UGEOPSÆTNING                         |
| 1.18 | NYT I FUNKTIONEN UGEOPSÆTNING - <b>FSTATUS</b>        |
| 1.19 | NYT I FUNKTIONEN UGEOPSÆTNING                         |
| 1.20 | NYT I FUNKTIONEN KALENDER                             |

### Blodprøvebooking borgerdel

1.1 Dobbeltbookinger til blodprøvetagning

Der er sat blokering på, hvis man prøver at booke flere tider til samme sted samme dag.

| E |                   | dk <sub>Mine bestillinger</sub> | Mine oply     | Information                                                                                                    |    | NII <b></b>          | Lancy Berggren |
|---|-------------------|---------------------------------|---------------|----------------------------------------------------------------------------------------------------|----|----------------------|----------------|
|   | Slagelse QuickLab | (                               | <b>)</b> Fæll | Du har allerede booket en tid på denne dato.<br>Alle relevante prøver vil blive taget ifm.denne booking.<br>Ved tvivlsspørgsmål, kontakt os telefonisk. |    | Km 🥑 5651 7878       | 0              |
|   |                   | Slagelse                        |               |                                                                                                    | ОК | n forkomme ventetid. |                |

#### 1.2 Bestil tid

**Bestil tid** var tidligere kun muligt 60 dage frem. Dette er nu rettet til at man kan bestille tid på alle rekvisitioner, der IKKE er overskredet med 150 dage efter ønsket prøvedato, desuden kan man bestille indtil ønsket prøvedato + 150 dage

#### 1.3 Visning af reserveret tid Mobilvisning

Den reserverede tid, angives inklusiv adresse på blodprøveambulatorium

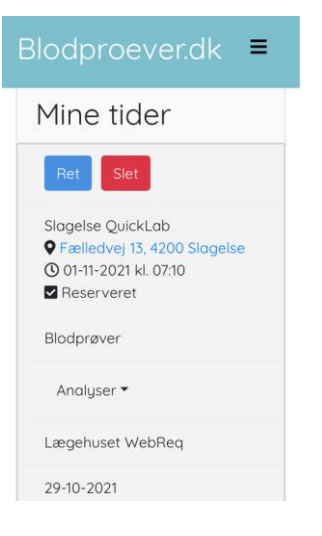

### Blodprøvebooking admindel

1.4 Kaldeskærme - Ændring af tekst

Det er muligt at opdele skærmen i to. Her er det vigtigt at når man opretter et prøverum som skal ses under **Gå til skranke** skal teksten indeholde ordet "skranke".

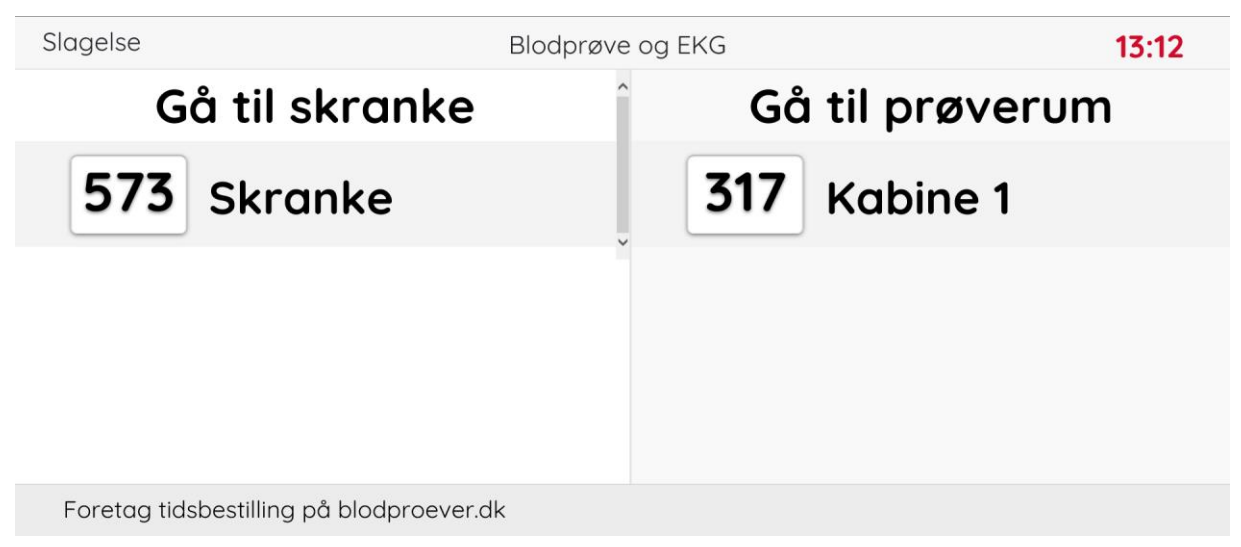

1.5 Kaldeskærme: Ændring af pop-up visning ved nummerkald

For nuværende vises et indkaldt nummer via pop up dialogbillede i 3 sekunder, tiden er nu sat op til 3,5 sekunder.

1.6 Kalender - Prøverum Sorteringsrækkefølge

Løsning er lavet med filtrering på enten **Ankommet** eller **Genindkaldes** det vælges i opsætningen af prøverum.

| FKunAnkor | unAnkommet                   |                  |                                                   |                               |                              |                                 |                     |                            |              |                      |  |
|-----------|------------------------------|------------------|---------------------------------------------------|-------------------------------|------------------------------|---------------------------------|---------------------|----------------------------|--------------|----------------------|--|
| FKunGenin | dkaldes                      |                  |                                                   |                               |                              |                                 |                     |                            |              |                      |  |
| Meliet    |                              | Opsætn<br>Kontak | ling <del>▼</del> Statistik K<br>It Skift kodeord | talender Idag Søgni<br>Log ud | ng Steder <del>v</del> Ankor | mst Prøvetagning <del>-</del> W | ebReq Sporing       | Slagelse Slag<br>Rasmussen | else, Sygehi | us Vestsjælland Karl |  |
| 27-1      | 27-10-2021 Slagelse 13:09:55 |                  |                                                   |                               |                              |                                 |                     |                            |              |                      |  |
| C         | Alle @S                      | kranke Pr        | rvt rum Belast + F-sa                             | ig Prvt rum Blod og El        | KG Prvt rum Blod o           | 9 EKG KUN ANKOMMET              | Prvt rum Børn KUN G |                            | rum Flyver   |                      |  |
| Vis ku    | un ankomne                   | Vis Alle         | Vis ikke afsluttede                               | Vis afsluttede                |                              |                                 |                     |                            |              |                      |  |
|           | Start                        | Flag             | Navn                                              | Kommentar                     | Ankommet                     | Kaldenummer                     | Rekvirent           | Indkaldt til               |              | Status               |  |
|           | 13:10                        | *                | Lonni Test                                        | ď                             | 13:08                        | 317                             | •                   |                            |              | Ankommet             |  |
|           | 13:10                        | *                | Nancy                                             | Ľ                             | 13:09                        | 573                             | •                   |                            |              | Ankommet             |  |

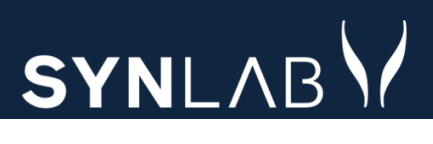

#### 1.7 Kalender - Prøverum kolonner

Det er muligt at opsætte om man ønsker at få vist oplysningerne om rekvirent vist i prøverummene. I funktionen **Ambulatorier** vælges:

| FVisRekvirent |                   | FVisRekvirent |                        |
|---------------|-------------------|---------------|------------------------|
| $\checkmark$  | Rekvirenten vises |               | Rekvirenten ikke vises |

Når rekvirent oplysninger ikke vises default kan man ved at klikke på pilen i oversigten få den vist. Når man indkalder en borger, vises begge informationer pr default.

| Mode<br>LABC |                                                                          | Opsætning 🔻  | Statistik Kale   | nder Idag Søgning St   | eder 👻 Ankomst Sporir     | ng Kontakt Skift kodeord L | og ud                        | Slagelse Slagelse, S | iygehus Ve | estsjælland Karl Rasmussen |
|--------------|--------------------------------------------------------------------------|--------------|------------------|------------------------|---------------------------|----------------------------|------------------------------|----------------------|------------|----------------------------|
| 10-          | 11-2021 S                                                                | lagelse      | 07:35:23         |                        |                           |                            |                              |                      |            |                            |
| ø            | Alle @Skra                                                               | nke Prvt rur | m Belast + F-sag | Prvt rum Blod og EKG P | rvt rum Blod og EKG KUN A | NKOMMET Prvt rum Børn KUN  | I GENINDKALD Prvt rum Flyver |                      |            |                            |
| Vis          | s kun ankomne Vis Alle Vis ikke afsluttede Vis afsluttede Vis afsluttede |              |                  |                        |                           |                            |                              |                      |            |                            |
|              | Start                                                                    | Flag         | Navn             | Kommentar              | Ankommet                  | Kaldenummer                | Rekvirent                    | Indkaldt til         |            | Status                     |
|              | 08:40                                                                    | <b>*</b> U   | Nancy            | ď                      | 07:25                     | 721                        | Lægehuset WebReq             |                      |            | Ankommet                   |
|              | 08:40                                                                    | <b>*</b> U   | Nancy            | ß                      | 07:34                     | 493                        | •                            |                      |            | Ankommet                   |

Ønskes oplysning om navn vist klikkes på borgerens navn.

| Mod | WebReg Opsætning 👻 Statistik Kalender Idag Søgning Steder 🕶 Ankomst Sporing Kontokt Skift kodeord Log ud Slagelse Slagelse, Sugehus Vestsjælland Karl Rasmussen |            |                            |           |          |             |           |              |  |          |  |
|-----|----------------------------------------------------------------------------------------------------|------------|----------------------------|-----------|----------|-------------|-----------|--------------|--|----------|--|
| 10- | .0-11-2021 Slagelse 07:36:23                                                                                                    |            |                            |           |          |             |           |              |  |          |  |
| đ   | Alle @Skranke Prvt rum Belast + F-sag Prvt rum Blod og EKG Prvt rum Blod og EKG KUN ANKOMMET Prvt rum Børn KUN GENINDKALD Prvt rum Flyver                       |            |                            |           |          |             |           |              |  |          |  |
| Vis | is kun ankomme Vis Alle Vis likke afsluttede Vis afsluttede Vis afsluttede                                                                                      |            |                            |           |          |             |           |              |  |          |  |
|     | Start                                                                                                    | Flag       | Navn                       | Kommentar | Ankommet | Kaldenummer | Rekvirent | Indkaldt til |  | Status   |  |
|     | 08:40                                                                                                    | <b>*</b> U | 251248-9996 Nancy Berggren | ď         | 07:25    | 721         | •         |              |  | Ankommet |  |
|     | 08:40                                                                                                    | <b>*</b> U | Nancy                      | ď         | 07:34    | 493         | •         |              |  | Ankommet |  |

#### 1.8 Ankomststander – Tildeling af kaldenummer

Reglen er: Når en borger ankommer for sent eller uden tidsbestilling, så kigges der på tider fra nu +10 min fremad. Kun hvis der ikke er tider frem, vælges en tid mindre end 10 min frem.

#### 1.9 Ny funktion Idag

Ved at benytte denne kommes direkte til prøverum.

| Autoria Constant<br>Materia Constant Statistik Kalende | Idag | Søgning | Steder 🔻 | Ankomst | Sporing | Kontakt | Skift kodeord | Log ud | Slagelse Slagelse, Sygehus Vestsjælland Karl Rasn |
|--------------------------------------------------------|------|---------|----------|---------|---------|---------|---------------|--------|---------------------------------------------------|
|--------------------------------------------------------|------|---------|----------|---------|---------|---------|---------------|--------|---------------------------------------------------|

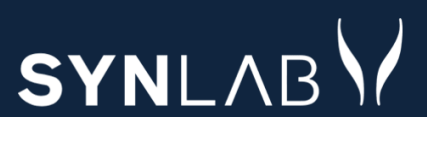

#### 1.10 Statistik

Der er tilføjet data om indkald - genindkaldelse - forsinkelse og ventetid i statistikudtrækket

| Bestilt af $ 1 \downarrow 1$ | Haster↑↓ | Prøverumî↓ | Bestiltî↓                  | Startî↓ | Indkaldt | <b>Genindkaldt</b> î↓ | Afsluttetî↓ | <b>Forsinkelse</b> | <b>Ventetid</b> 1↓ |
|------------------------------|----------|------------|----------------------------|---------|----------|-----------------------|-------------|--------------------|--------------------|
| Ambulatorium                 | False    | prøverum 2 | 28-10-<br>2021<br>11:30:36 | 11:53   | 11:47    | 11:53                 |             | 0:13:36            | 00:13              |

#### 1.11 Kalender - Rød farve trumfer grønne børn

Prøvetagningstypen vises stadig som grøn, selvom hele rækken er rød på grund af at den bookede tid er overskredet med 15 min.

| Mo  |             | Opsætr<br>Kontakt | ning▼ Statistik<br>t Skift kodeoro | Kalender Idag Sø<br>I Logud | igning Steder▼ A   | nkomst Prøvetagning 🔻 | WebReq Sporing      | Slagelse Sl<br>Rasmusser | lagelse, Sygeł<br>n | nus Vestsjælland Karl |
|-----|-------------|-------------------|------------------------------------|-----------------------------|--------------------|-----------------------|---------------------|--------------------------|---------------------|-----------------------|
| 29  | -10-202     | 1 Slage           | else 11:15                         | :19                         |                    |                       |                     |                          |                     |                       |
| Q   | Alle @SI    | kranke Pr         | rvt rum Belast + I                 | -sag Prvt rum Blod og       | g EKG Prvt rum Blo | d og EKG KUN ANKOMMET | Prvt rum Børn KUN ( | GENINDKALD Pr            | vt rum Flyver       |                       |
| Vis | kun ankomne | Vis Alle          | Vis ikke afslutt                   | vede Vis afsluttede         |                    |                       |                     |                          |                     |                       |
|     | Start       | Flag              | Navn                               | Kommentar                   | Ankommet           | Kaldenummer           | Rekvirent           | Indkaldt til             |                     | Status                |
|     | 11:00       | <b>*</b> B        | Bo test                            | ď                           | 10:47              | 369                   | •                   |                          |                     | Ankommet              |

#### 1.12 Kalender - Rød farve > 10 minutter

Ændret til 15 minutter, desuden vises den IKKE som rød men grøn når status er ændret til Hentes eller Start.

|                 | Opsætnir<br>Kontakt | ng 🔻 Statis<br>Skift kode | stik Kalena<br>ord Log u | der Idag      | Søgning  | Steder 🔻 | Ankomst     | Prøvetagning 🔻 | WebRed | q Sporing        | Slagel:<br>Rasmu | se Slagelse,<br>Issen | Sygehu | s Vestsjælland Karl |
|-----------------|---------------------|---------------------------|--------------------------|---------------|----------|----------|-------------|----------------|--------|------------------|------------------|-----------------------|--------|---------------------|
| 29-10-2021      | Slage               | lse Prv                   | vt rum                   | Flyver        | 11:17:4  | 17       |             |                |        |                  |                  |                       |        |                     |
| C Alle @Skr     | anke Prv            | t rum Belast              | + F-sag                  | Prvt rum Blo  | d og EKG | Prvt rum | Blod og EKC | KUN ANKOMMET   | Prvt r | um Børn KUN GENI | NDKALD           | Prvt rum              | Flyver |                     |
| Vis kun ankomne | Vis Alle            | Vis ikke afs              | luttede V                | is afsluttede |          |          |             |                |        |                  |                  |                       |        |                     |
|                 | Start               | Flag                      | Navn                     | Komme         | ntar     | Ankom    | met         | Kaldenummer    |        | Rekvirent        | Indkaldt         | til                   |        | Status              |
| Indkald         | 08:40               | *                         | Nancy                    |               | · ď      |          |             |                |        | •                |                  |                       |        | Reserveret          |

# SYNLABY

#### 1.13 Nyt i funktionen Ambulatorier - FAnkomstTekst

FAnkomstTekst: Der kan skrives en tekst som vises på ankomststanderen.

| FAnkomstTekst            |
|--------------------------|
| Vær venlig at tage plads |

#### 1.14 Nyt i funktionen Ambulatorier - FsekventielleNumre

**FSekventielleNumre**: Borgerne får tildelt fortløbende nummer. Dvs. de tildeles nummer efter den tid borgeren møder frem og ikke den tid de har booket. Det er samme rækkefølge der vises i prøverummet. OBS! Dette betyder derfor at tider for dem der har booket tider evt. ikke kan overholdes!

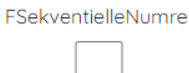

#### 1.15 Nyt i funktionen Ambulatorier - Multisted

**Multisted**: Hvis man har flere prøvetagningssteder på samme adresse, så kan man få disse steder vist i et fælles prøverum og med en fælles ankomststander. OBS: Hvis I har ønske om at benytte den nye mulighed, bedes I kontakte os for yderligere information.

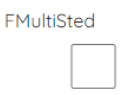

#### 1.16 Nyt i funktionen Prøvetagningstyper

Betingelsen i de to felter er ændret til at begge betingelser skal være opfyldt.

| FAnalyser    |  |  |
|--------------|--|--|
|              |  |  |
| FRekvirenter |  |  |
| 123456xx;*   |  |  |

#### 1.17 Nyt i funktionen Ugeopsætning

I **Intervaller** er det muligt at sorterer efter de forskellige kolonner ved at klikke på denne, ønskes der at sortere på flere kolonner holdes ctrl tasten nede samtidig med valg af kolonner.

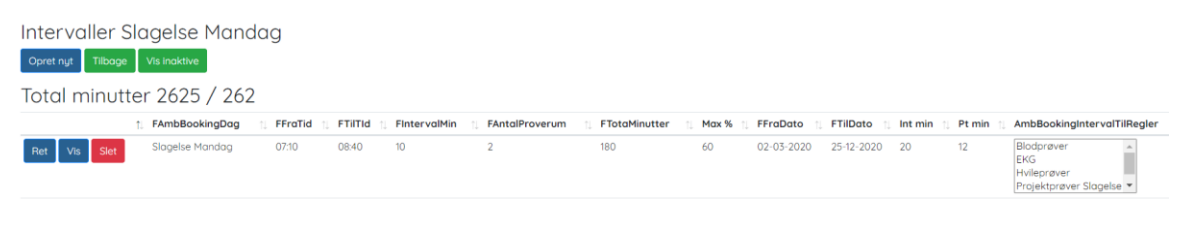

#### 1.18 Nyt i funktionen Ugeopsætning - FStatus

I **Intervaller** kan man på de enkelte intervaller i feltet **FStatus** ændre status til inaktiv og intervallet flyttes til fanebladet **Vis inaktive**.

| Editer<br>Tidsinterval |   |                                |
|------------------------|---|--------------------------------|
| FAIIbBookingbagia      |   |                                |
| Slagelse Mandag        | ~ | Intervaller Slaaelse Mandaa    |
| EStatus                |   |                                |
| Fildus                 |   |                                |
| Aktiv                  | ~ | Opret nyt Tilbage Vis inaktive |

#### 1.19 Nyt i funktionen Ugeopsætning

På et interval kan man tilvælge eller fravælge alle prøvetagningstyperne.

| 🗆 Vælg / fravælg alle |
|-----------------------|
| 🗆 Barn                |
| Blodprøver            |
| EKG                   |

#### 1.20 Nyt i funktionen Kalender

På oversigten vises prøvetagningstyper med ledige tider til booking for borgeren & ledige tider på dagen hvor tider kan bookes internt.

Kontakter angiver antal bookinger og Fra nu er antal af bookinger fra nu.

| Alle Tidligere 1 uge frem Fro idag |                 |                          |                       |        |           |           |        |                                    |  |  |  |
|------------------------------------|-----------------|--------------------------|-----------------------|--------|-----------|-----------|--------|------------------------------------|--|--|--|
| Name                               | Ugedag          | Dato                     | +-                    | Status | Kommentar | Kontakter | Fra nu |                                    |  |  |  |
| Slagelse                           | Slagelse Onsdag | 2021-11-10               | 0                     | Aktiv  |           | 4         | 0      | Statistik Ret Luk Vis dag Prøverum |  |  |  |
|                                    | Туре            | Ledige tider til booking | Ledige tider på dagen |        |           |           |        |                                    |  |  |  |
|                                    | Barn            | 74                       | 74<br>345             |        |           |           |        |                                    |  |  |  |
|                                    | Blodprøver      | 306                      |                       |        |           |           |        |                                    |  |  |  |
|                                    | Urin            |                          |                       |        |           |           |        |                                    |  |  |  |

Blodprøvebooking opdateres den 11.11.2021 aften og er klar fredag morgen, vores support telefon åbner fredag den 12.11 kl. 7.00.